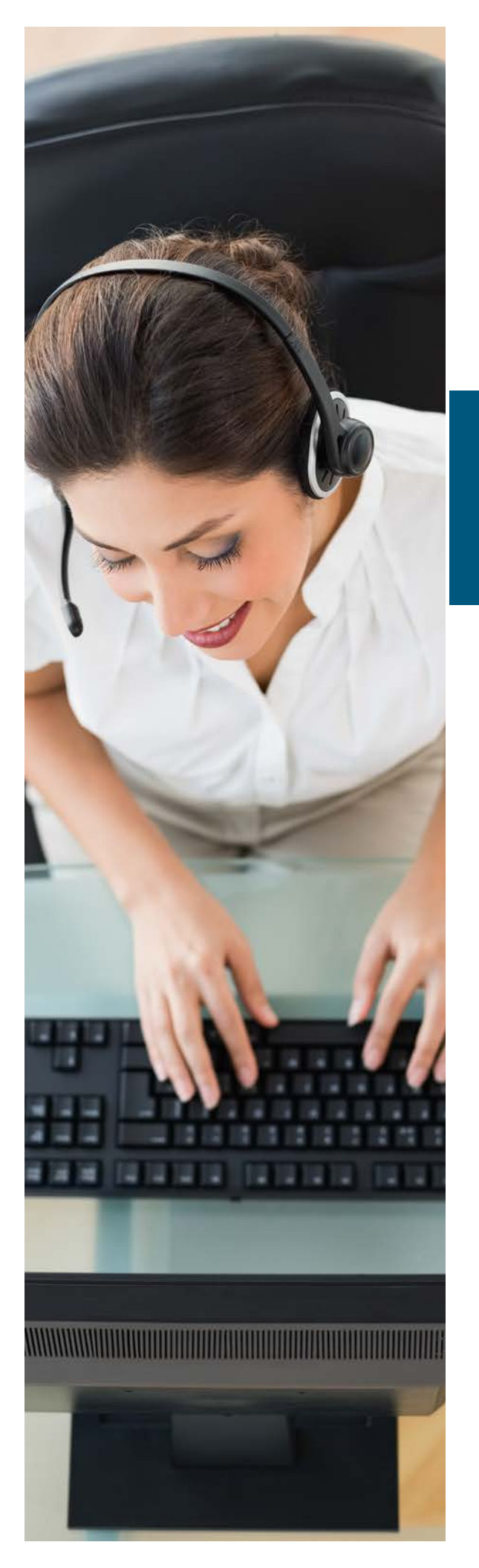

# UC Portal Auto-Attendant Greetings

# User Guide

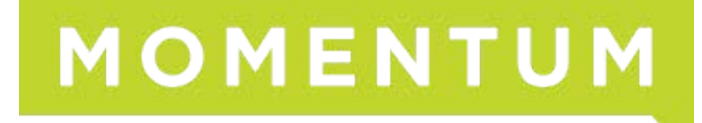

### Steps to Record Auto Attendant Greetings

### To record the auto attendant greeting from your physical phone, use the following steps:

- 1. Press the "Messages" button or "Voicemail" soft key on the physical phone
- 2. Press the star \star key when the voice prompt begins
- Enter the extension, which is all 9s, and the same length as your extension numbering scheme (i.e., if your extensions are 3 digits, then the AA extension is 999), followed by the pound "#" key.
- 4. Enter the 6 digit password (initially 123456) followed by the pound "#" key.
- 5. Press 1 to change the auto attendant greeting

Note: If you have multiple auto attendants, you will need to enter the auto attendant extension you want to record, followed by the "#" key for each

6. Press 1 to record the business hours greetings and 2 to record the after-hours greeting

#### After pressing 1 for Business Hours Greetings

- Press 1 to record a new greeting
- Press 2 to listen to your current recording
- Follow the voice prompts to listen, save and use the new greeting.
- 7. Once you have recorded the business hours greeting, please press the star key to go back to the previous menu to record the after-hours greeting

#### After Pressing 2 for After-Hours Greetings

- Press 1 to record a new greeting
- Press 2 to listen to your current recording
- Follow the voice prompts to listen, save and use the new greeting.

**Example Script (Business Hours):** Thank you for calling\_\_\_\_\_\_. Our business hours are from 8:30 AM to 5 PM. If you know your party's extension, you can dial it at anytime. If you wish to use dial by name functionality, please press \_\_\_\_\_.

**Example Script (After Hours):** Thank you for calling \_\_\_\_\_\_. Currently our offices are closed. If you know your party's extension, you can dial it at anytime. If you wish to use dial by name functionality, please press \_\_\_\_\_. If you wish to listen to the message again, please press any other key.

## To record the auto attendant greeting from any landline or cell phone, use the following steps:

- 1. Dial your own ten digit number (xxx-xxx-xxxx) or of a user in your company.
- 2. Keep it ringing till you reach the voicemail
- 3. Press the star key \star upon the voice prompt
- 4. Press the star key \* again upon the voice prompt
- Enter the extension, which is all 9s, and the same length as your extension numbering scheme(i.e. if your extensions are 3 digits, the AA extension is 999), followed by the pound "#" key.
- **6.** Enter the voice portal passcode\_\_\_\_\_\_followed by the pound "#" key
- 7. Press 1 to change the auto attendant greeting
- 8. If you have multiple auto attendants (AAs), enter the extension of AA you want to access
- **9.** Press 1 to record the business hours greetings and 2 to record the afterhours greeting

#### After pressing 1 for Business Hours Greetings

- Press 1 to record a new greeting
- Press 2 to listen to your current recording
- Follow the voice prompts to listen, save and use the new greeting.

Once you have recorded the business hours greeting, please press the star key 😒 to go back to the previous menu to record the after-hours greeting

#### After pressing 2 for Afterhours Greetings

- Press 1 to record a new greeting
- Press 2 to listen to your current recording
- Follow the voice prompts to listen, save and use the new greeting.